観光振興事業費補助金

(新たなインバウンド層の誘致のためのコンテンツ 強化・地域資源磨き上げ事業)間接補助対象事業

# 申請フォーム利用マニュアル

# 令和3年7月

### 1

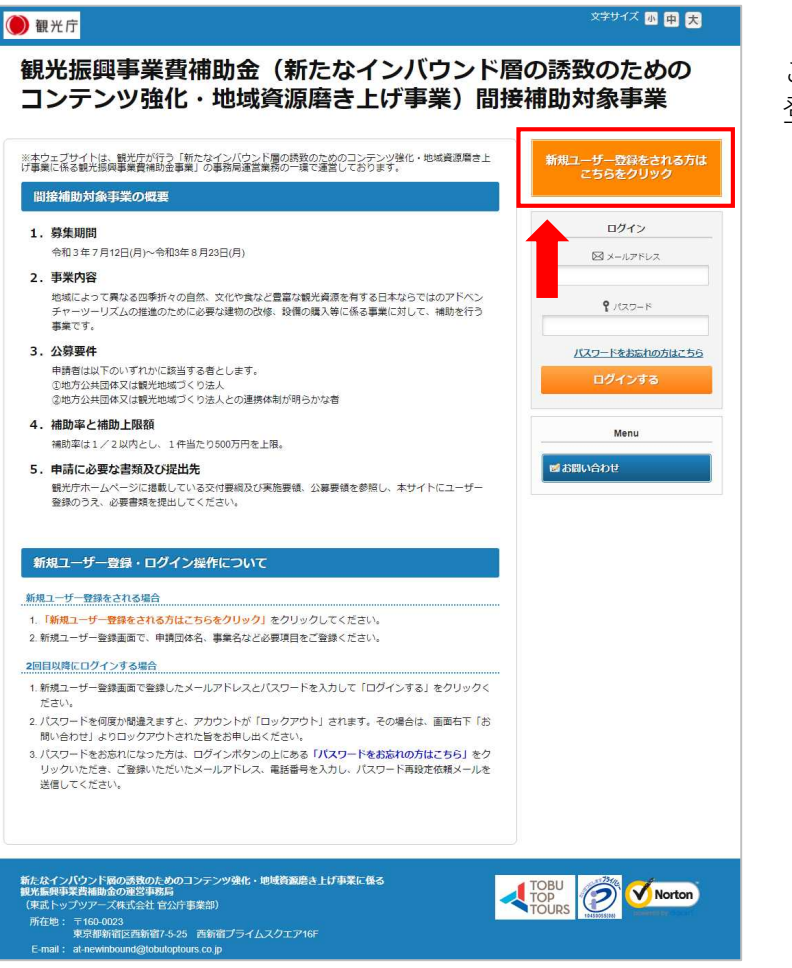

「新規ユーザー登録をされる方は こちらをクリック」から、ユーザー 登録をお願いします。

### (2)

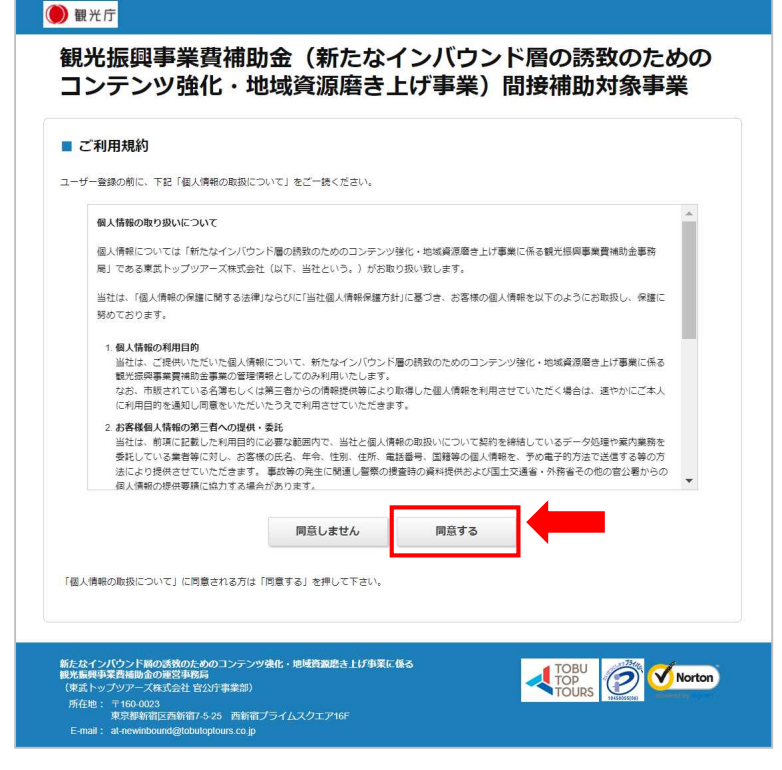

ご利用規約をご確認いただき、 同意いただける場合は「同意する」を クリックしてください。

| 申請者情報登録                        |                        |                                                                  |          |    |  |  |  |
|--------------------------------|------------------------|------------------------------------------------------------------|----------|----|--|--|--|
| 必須の項目は必ず入力してく                  | ださい。                   |                                                                  |          |    |  |  |  |
| ログイン情報                         |                        |                                                                  |          |    |  |  |  |
| コグインする際のメールアドI                 | レス・バスワードを設             | 定します。                                                            |          |    |  |  |  |
| メールアドレス 谢                      |                        |                                                                  |          |    |  |  |  |
| パスワード 🜌                        | 半角英数字記号65<br>(同じ文字を連続  | ●発展学校学校の学校上2000年以内したください。<br>図した学校学校であたた、DPC名様のレビスートになった「学校サイム」) |          |    |  |  |  |
| パスワード (朝記2) \min               |                        | (確認のためもう一度入力してください)                                              |          |    |  |  |  |
| 代表音名 め頭<br>代表音名力ナ め頭<br>所在地 参照 | 推<br>セイ<br>            | 名                                                                | イ 金角カタカナ |    |  |  |  |
|                                |                        | <ul> <li>都道府県</li> </ul>                                         | 市区町村     | 番地 |  |  |  |
| 日当者名 必須                        |                        | 姓と名の幅にスペースを入力ください                                                |          |    |  |  |  |
| 製活部号 必須                        | (例 @56000-0000) バイゴン入力 |                                                                  |          |    |  |  |  |
|                                |                        | 戻る                                                               | 確認画面へ    | -  |  |  |  |

## 必要事項を記入し、「確認画面へ」を クリックしてください。

4

**(3**)

🔵 観光庁

#### 🔵 観光庁 観光振興事業費補助金(新たなインバウンド層の誘致のための コンテンツ強化・地域資源磨き上げ事業)間接補助対象事業 ■ 申請者情報登録 入力内容をご確認ください。 ログイン情報 ログインする際のメールアドレス・パスワードを設定します。 メールアドレス 必須 ms.nosu@gmail.com パスワード 💩 🏾 申請者について 東武トップツアーズ株式会社 計画中請者 🛷 🕫 事業名 💩 編 新たなインパウンド層の誘致のためのコンテンツ強化・地域資源磨き上げ事業 代表者名 必須 山田太郎 代表者名力ナ 必須 ヤマダタロウ 所在地 💩 🕫 160-0023 東京都 新宿区 西新宿7-5-25 西新宿プライムスクエア16階 担当者名 必須 山田 花子 03-0000-0000 電話番号 必須 戻る 亞録 この内容で登録する場合は「登録」、内容を変えたい場合は「戻る」を押して下さい。 登録完了後に、入力いただいたメールアドレスに、登録完了メールが送信されますのでご確認下さい。 新たなインパウンド局の読扱のためのコンテンツ狭化・地域資源度き上げ事業に係る 観光振興事業資格間金の運営事務局 (東武トップリアーズ株式会社 官公庁事業部) (年武トップウアーズ株式会社 官公庁事業部) 所在地: 〒160-0023 東京都街街西南省1-5-25 西新省ブライムスクエア16F E-mail: at-newinbound@tobutoptours.co.jp

入力内容が正しいかご確認いただき、 誤りが無い場合は、「登録」をクリック してください。

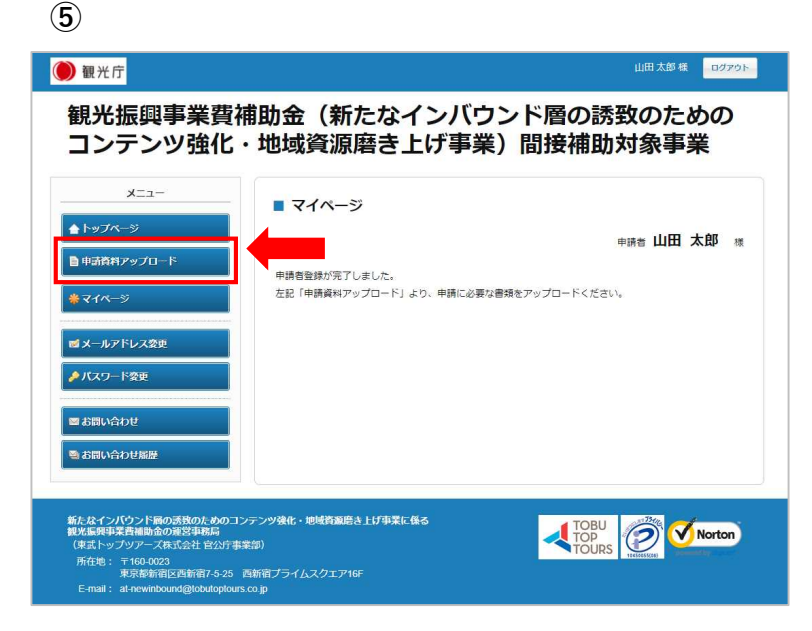

マイページ左側のメニューより 「申請書類アップロード」をクリック してください。

**(6**)

(7)

| 🔴 観光庁                                                                            | 山田太郎 鞣 ロクアウト                                                          |  |  |  |  |
|----------------------------------------------------------------------------------|-----------------------------------------------------------------------|--|--|--|--|
| 観光振興事業費補助金(新たなインバウンド層の誘致のための<br>コンテンツ強化・地域資源磨き上げ事業)間接補助対象事業                      |                                                                       |  |  |  |  |
| メニュー<br>▲ トップページ                                                                 | ■ 書類アップロード                                                            |  |  |  |  |
| 申請資料アップロード                                                                       | ● 明清者 <b>山田 太郎</b> 骤<br>下記「アップロードはごちらから」ボタンをクリックいただき、必要書類をアップロードください。 |  |  |  |  |
| * <b>₹</b> 1%-9                                                                  | アップロードはどちらから                                                          |  |  |  |  |
| ■メールアトレス変更<br>♪ パスワード変更                                                          |                                                                       |  |  |  |  |
| ■ お問い合わせ                                                                         |                                                                       |  |  |  |  |
| Sala いたい いっち いっち いっち いっち いっち いっち いっち いっち いっち いっ                                  |                                                                       |  |  |  |  |
| 新たなインパウンド層の誘致のためのコン<br>観光振興事業普補助金の運営事務局<br>(東武トップツアーズ株式会社官公庁事業<br>所在地: 〒160-0023 | テンツ強化・地域発展語き上げ事業に低る<br>語)                                             |  |  |  |  |
| 東京都新宿区西新宿7-5-25 更<br>E-mail: at-newinbound@tobutoptours.                         | 新知 <i>り フイムスクエア</i> 16F                                               |  |  |  |  |

## 「アップロードはこちらから」を クリックしてください。

🔵 観光庁 山田太郎様 ログアウト 観光振興事業費補助金(新たなインバウンド層の誘致のための コンテンツ強化・地域資源磨き上げ事業)間接補助対象事業 X=1-■ 書類アップロード ▲トップページ 申請者 山田太郎 様 ● 申請資料アップロード 入力ボックスに「申請書」と記載いただき、「確認」をクリックしてください。 **\***マイページ アップロード書類種別 💩 🛪 ■ メールアドレス変更 ♪パスワード変更 確認 戻る 🔤 お問い合わせ 🗟 お問い合わせ履歴 新たなインパウンド局の透散のためのコンテンツ強化・地域育園原き上げ事業に任る 観光振興事業費補助金の運営事務局 (東武トップツアーズ株式会社官公庁事業部) Norton 来国、シリンダアース株式完社 Edul 事業aの 所在地:〒160-0023 東京都新宿区西新宿7-5-25 西新宿ブライムスクエア16F E-mail: at-newinbound@tobutoptours.co.jp

入力ボックスに「申請書」と入力して ください。

| 🔴 観光庁                                                             |                          |                    | 山田太郎様 ログアウト        |
|-------------------------------------------------------------------|--------------------------|--------------------|--------------------|
| 観光振興事業費補<br>コンテンツ強化・                                              | 間金(新たな₁<br>地域資源磨き」       | (ンバウンド層<br>」げ事業)間接 | の誘致のための<br>補助対象事業  |
| K                                                                 | ■ 書類アップロード               |                    |                    |
| ▲トップページ                                                           |                          |                    | 申請者 山田太郎 様         |
| 申請資料アップロード                                                        | 入力内容をご確認ください。            |                    |                    |
| * <b>マ</b> イページ                                                   | 「登録」をクリックしますと、ア<br>なります。 | ップロード資料種別の登録が完了し.  | ・申請書類をアップロードできるように |
| ■ メールアドレス変更                                                       | 1.                       | 1.1.5.75           |                    |
| ▶パスワード変更                                                          | アップロード書類種別 参瀬            | 申請書                |                    |
| ■ FEI\\_DH                                                        |                          | 戻る 5               | 242                |
|                                                                   |                          |                    |                    |
| ● お高い合わせ原語                                                        |                          |                    |                    |
|                                                                   |                          |                    |                    |
| 新たなインハウンド層の誘致のためのコンラ<br>観光振興事業費補助金の運営事務局<br>(東武トップツアーズ株式会社 官公庁事業) | −ンツ強化・地域質源増き上け事業にf<br>③) | *3                 |                    |
| 所在地: 〒160-0023<br>東京都新宿区西新宿7-5-25 西:                              | 新宿ブライムスクエア16F            |                    |                    |
| E-mail: at-newinbound@tobutoptours.co                             | o.jp                     |                    |                    |

9

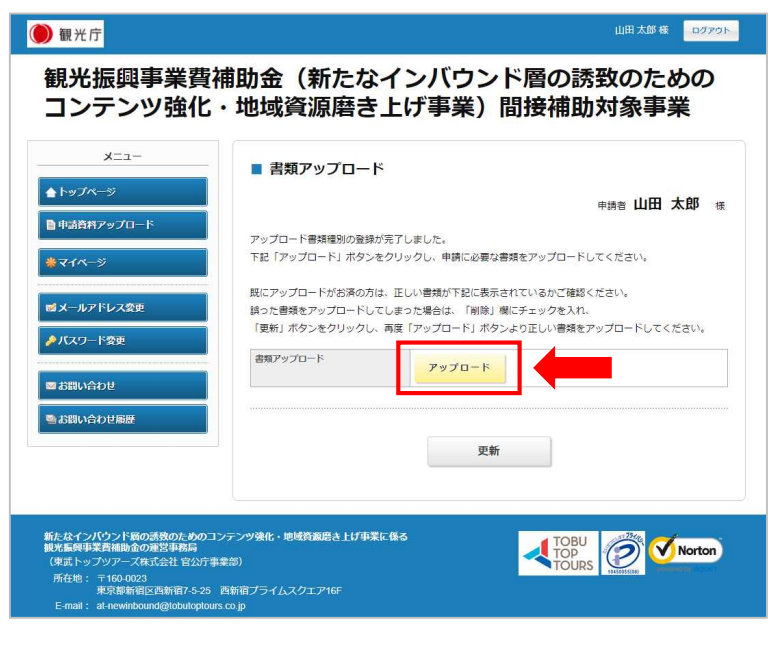

「アップロード」をクリックしてください。

10

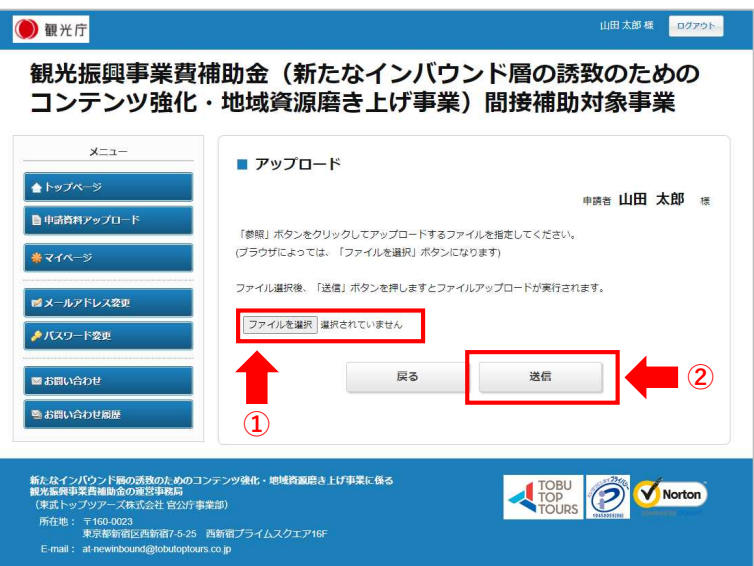

「参照」(又は「ファイルを選択」)を クリックし、アップロードする申請書類 を選択してください。

申請書類が選択できたら、「送信」を クリックしてください。

#### 4

「登録」をクリックしてください。

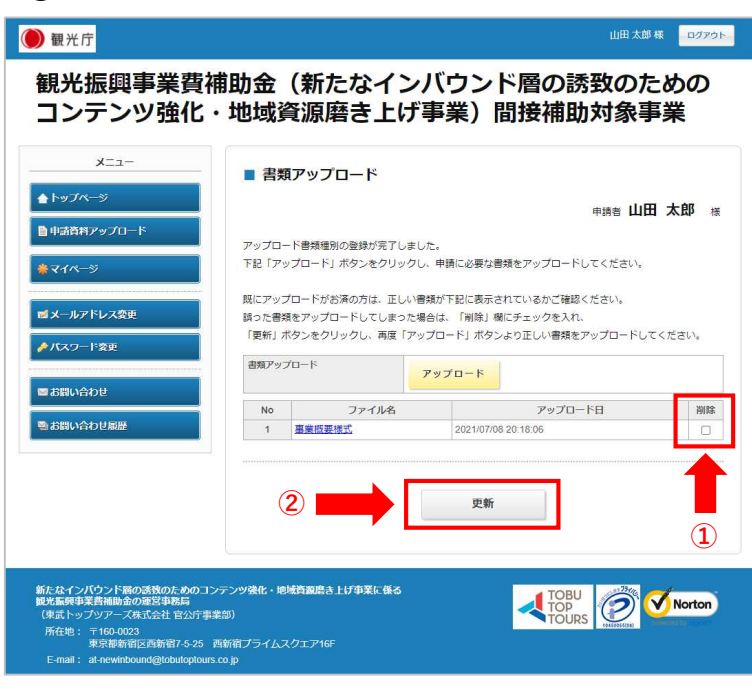

正しい資料がアップロードできているか ご確認ください。

正しくアップロードできていれば、右上 「ログアウト」をクリックしてください。

以上で申請作業は完了です。

誤った資料をアップロードしてしまった 場合は、該当の書類の「削除チェック ボックス」にチェックを入れ、「更新」 をクリックしてください。 誤った資料が削除されたことを確認し、 再度「アップロード」ボタンより、正し い資料をアップロードしてください。